# 図 書館HP活用 & 日本語論文の探し方 (CiNii)

#### 筑波大学大塚図書館 2017.4

# Webサービス

#### http://www.tulips.tsukuba.ac.jp/

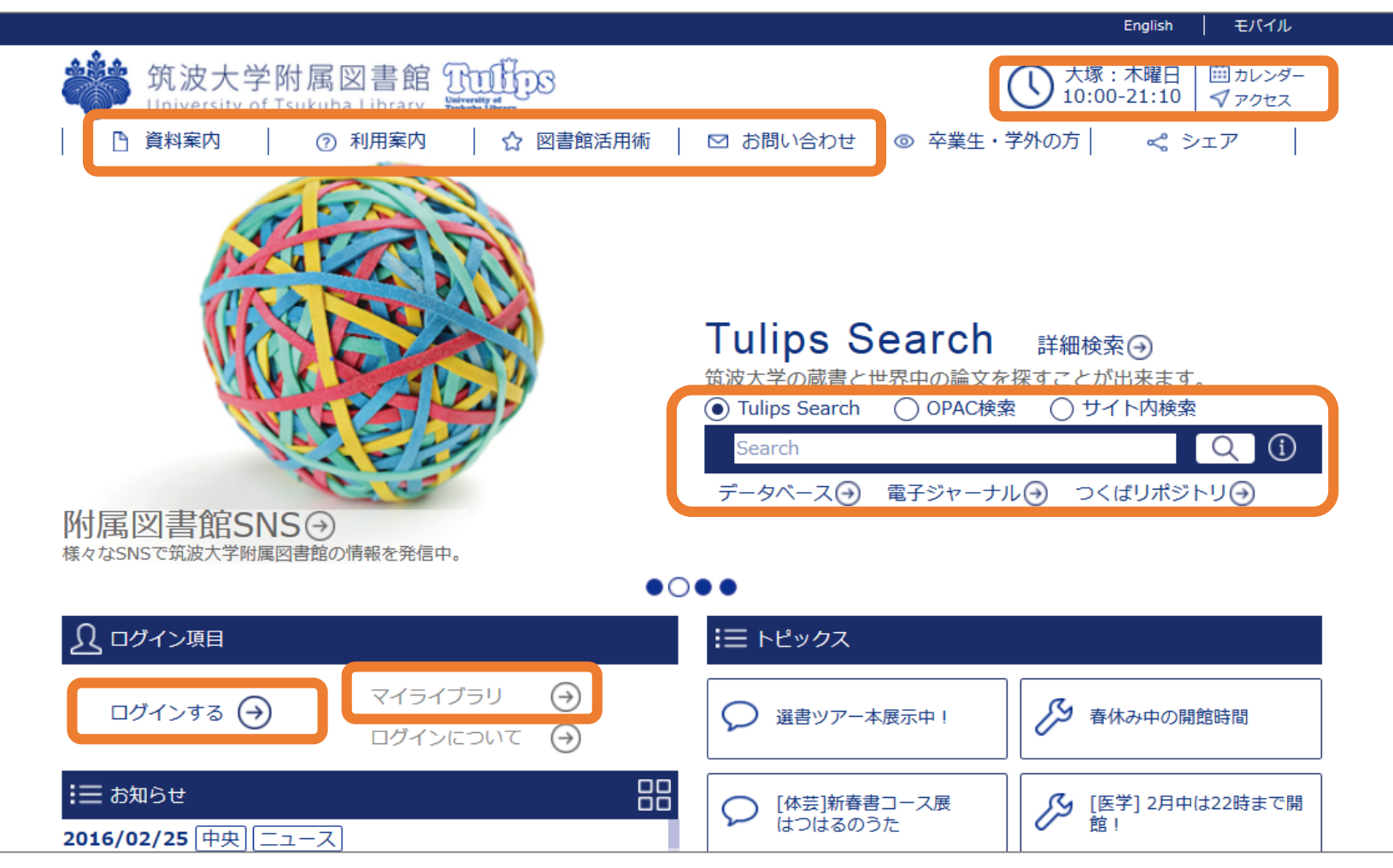

### 図書館のIDとパスワード

#### ID:学生証・利用証の裏のバーコードの番号(13桁) パスワード:統一認証のパスワード(TWINSや全学計算機システムと共通)

パスワードを忘れてしまったらカウンターへ

| <b>送去 筑波大学</b><br>University of Tsukuba         |                                        |
|-------------------------------------------------|----------------------------------------|
| 統一認証システム (Unified /                             | Authentication System)                 |
| ユーザーID (user id):<br>バスワード (password):<br>Login | ( <u>UTID-13</u> or <u>UTID-NAME</u> ) |

# マイライブラリ

- ① 借りている図書の返却期限の確認/貸出期間の延長
  - 貸出延長は3回まで返却期限内のみ可能
  - 放送大学文京学習センターの図書は更新
     1回まで
  - 予約が入っているとき/返却期限が過ぎて からの延長は不可
- 貸出履歴の確認(昨年度~今年度)
- ③ 予約した図書の状況確認/予約キャンセル 他大学等に貸出を依頼している資料の取り寄せ状況
- ④ 多目的学習室の予約
   2名以上のグループ(学内者のみ)
   1日1回3時間まで
- ⑤ 学生希望図書申込1ヶ月に1点まで
- ⑥ メールサービス
- ⑦ オンラインによる文献複写・図書借用申込利用登録

ご利用の後、必ずログアウトしてください。そのまま放置しますと、個人情報が洩れたり、あなたの名義で操作されてしまう場合があります。

4

🔜 借りた履歴

🅦 学生希望図書申込

OPAC (

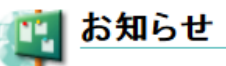

お知らせはありません。

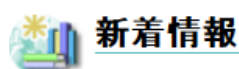

条件にあてはまる新着資料はありません。

\*山 新着資料の条件

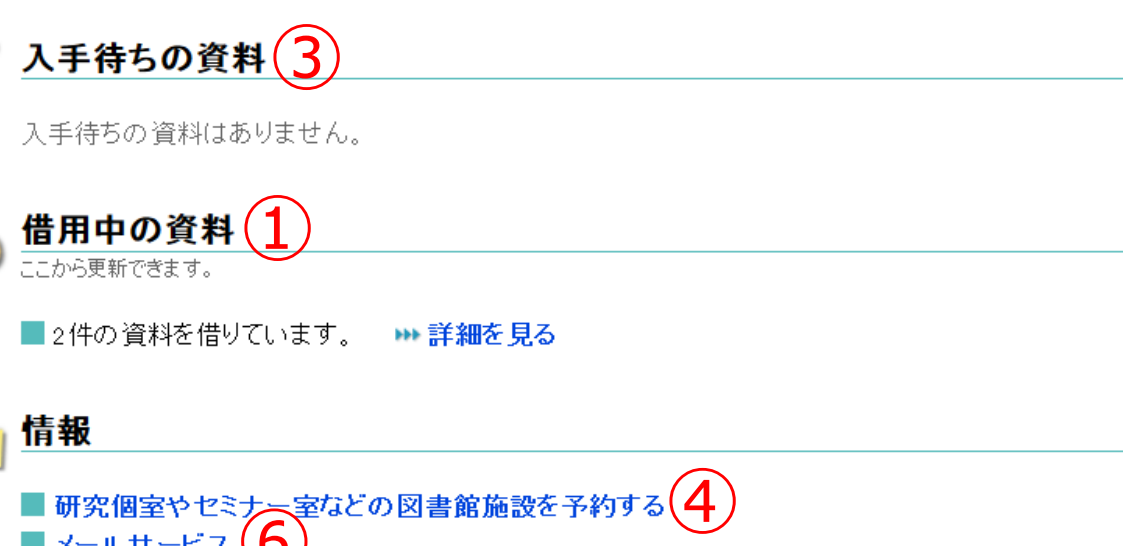

- ■メールサービス (6)
   ■オンラインによる又献複写・図書借用申込利用登録(私費)
   図書館田ブリンタの枚数確認
- 図書館用ブリンタの枚数確認
- RefWorks(文献情報管理ツール)

文献検索から入手まで

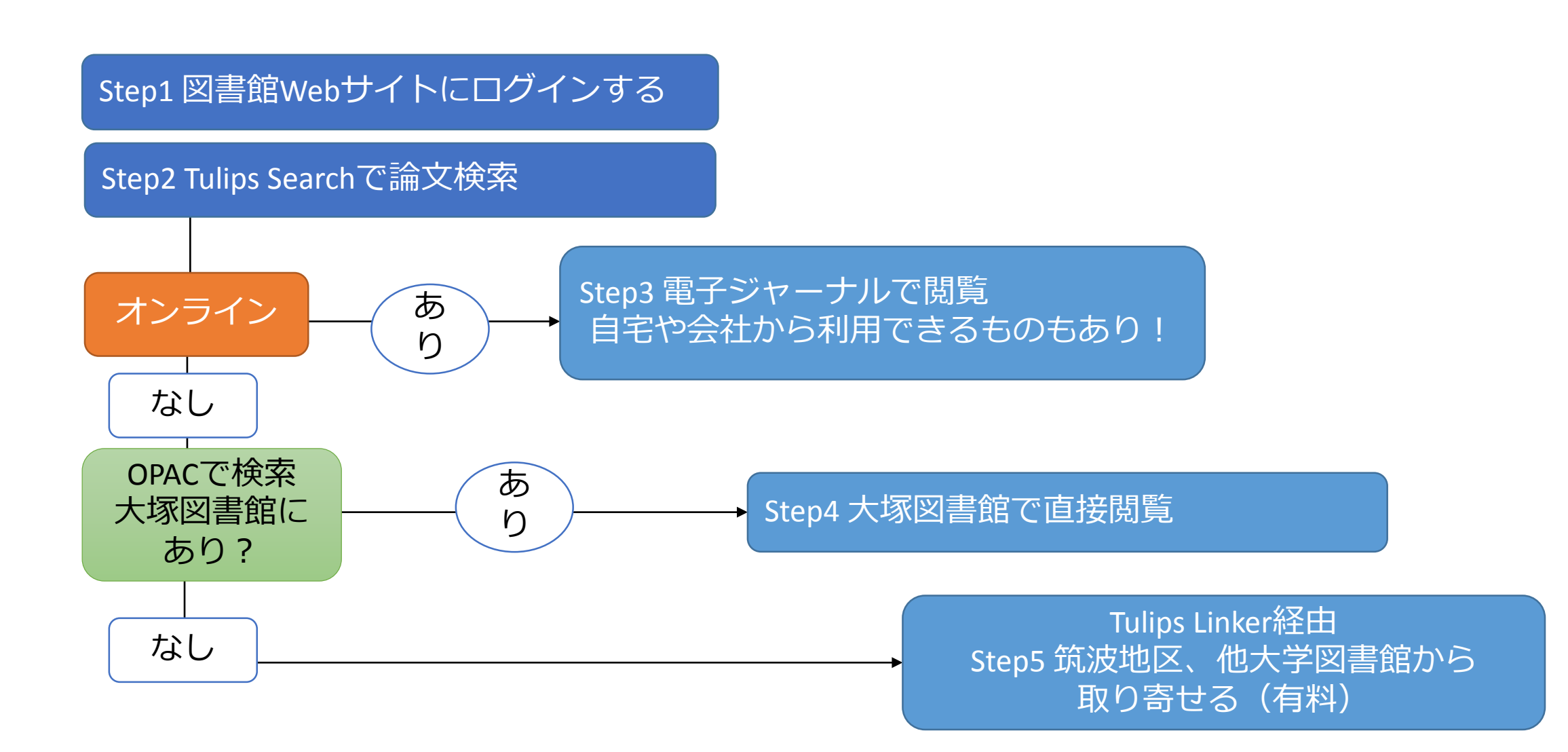

### ある文献を探しています

図書? 雑誌?

論文?

#### 何を探していても、検索は「Tulips Search」から

<利点>紙の図書・雑誌から電子ブックや電子ジャーナル、個別の論文の情報などさまざまな 形態の資料を一度にまとめて探すことができる。

ただし…:データの更新は若干のタイムラグがあるので、最新情報は個別のデータベースから また、一部のデータベースは検索対象ではないので、その場合も個別のデータベースから

## Tulips Searchで図書を探す

例:弥永真生著『会計基準と法』中央経済社発行

- Tulips Searchで「会計基準と法」と入力し検索
- ② 検索結果が表示されたら、該当するタイトル
   をクリック
- ③ 筑波大学附属図書館OPAC(蔵書検索)の画面 が表示される
- ④ 検索結果の絞り込みも可能
  - (例:図書館所蔵の図書雑誌に限定)

| Tulips Search 詳細検索→<br>筑波大学の蔵書と世界中の論文を探すことが出来ます。<br>● Tulips Search ○ OPAC検索 ○ サイト内検索 |
|---------------------------------------------------------------------------------------|
| 会計基準と法                                                                                |
| データベース ④ 電子ジャーナル ④ つくばリポジトリ ⊖                                                         |

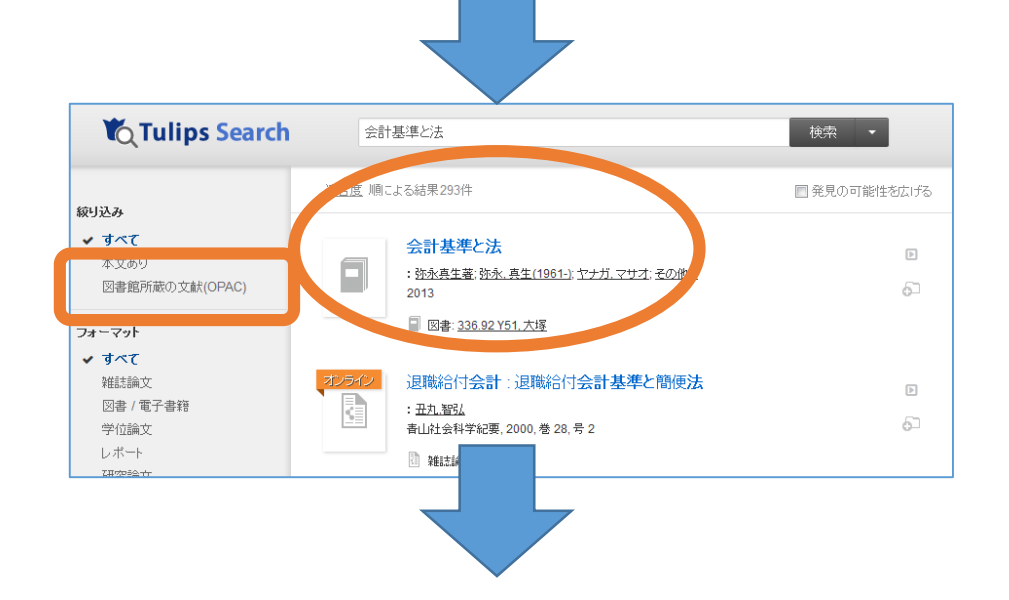

#### OPAC検索結果詳細

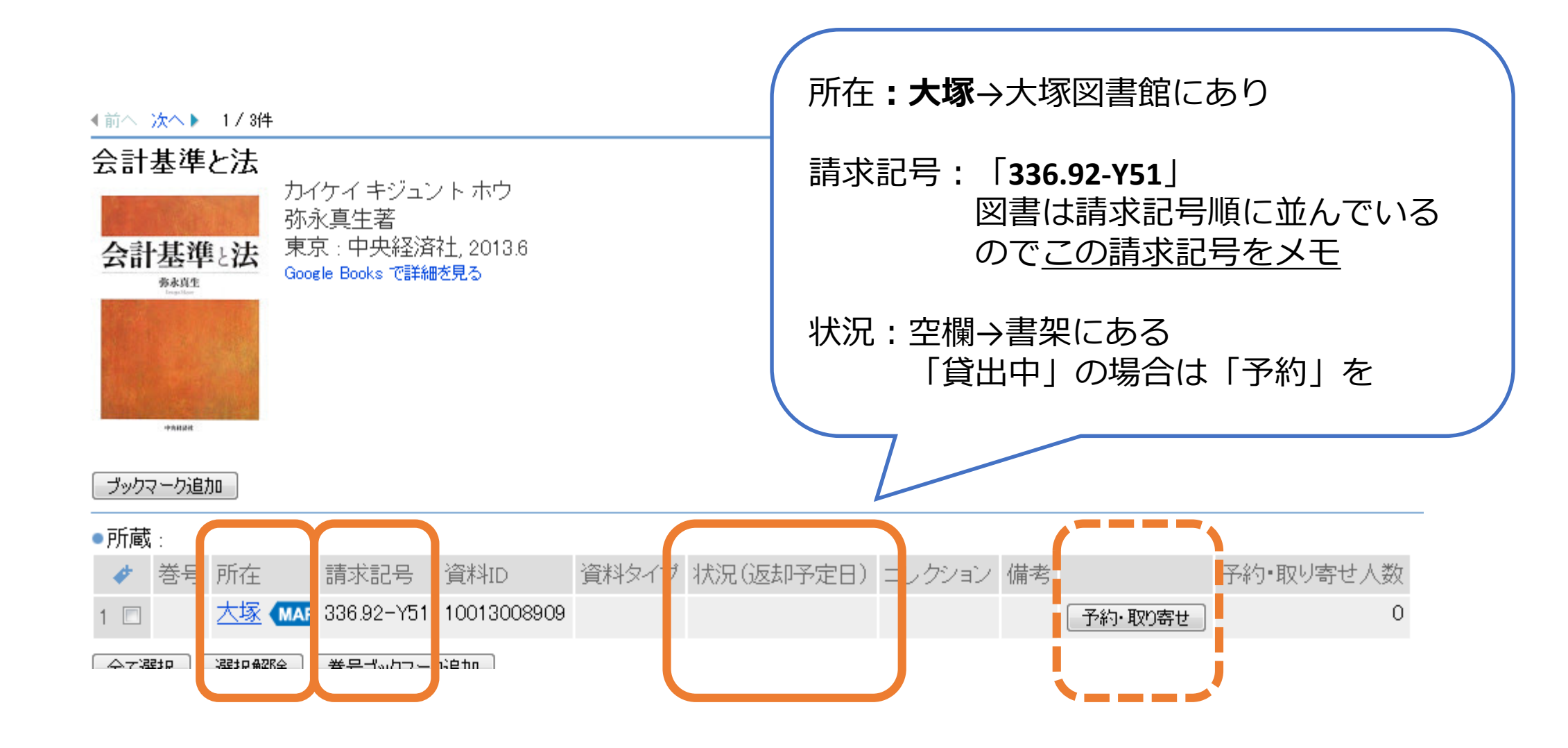

貸出は20冊まで3週間。自動貸出機かメインカウンターへ。学生証が必要。

### 大塚図書館に所蔵がないときは…

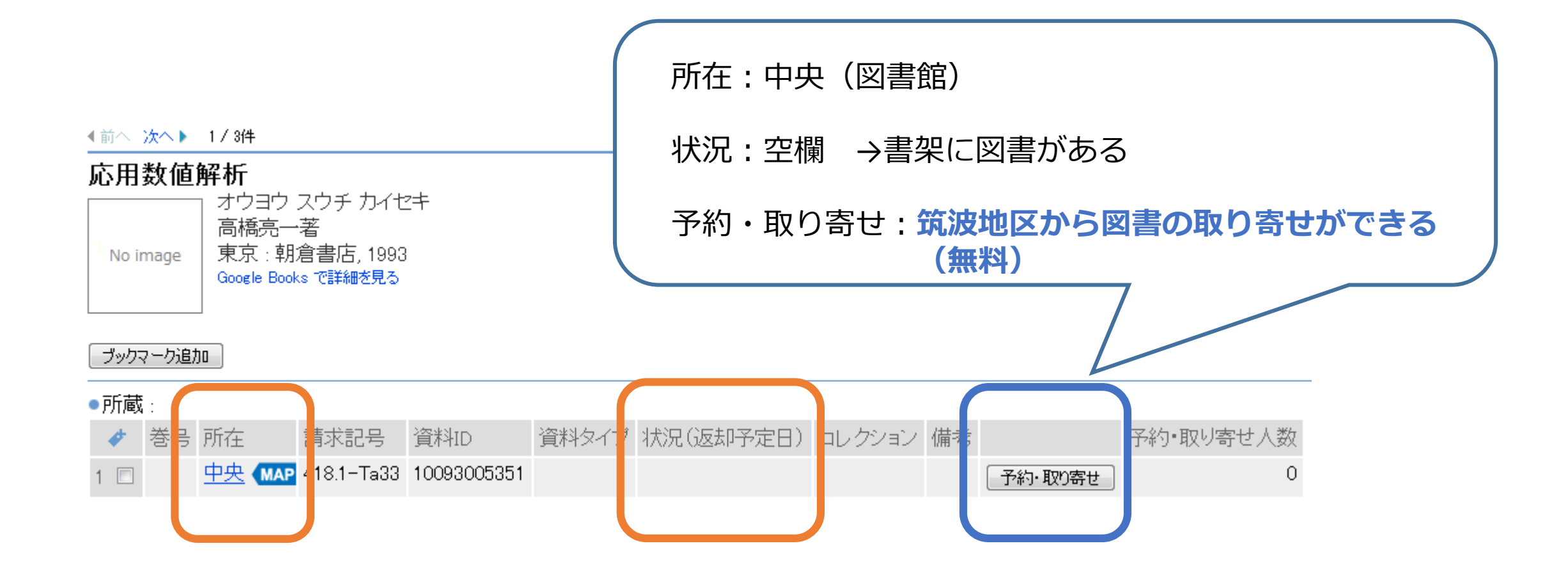

#### <u>予約・学内取り寄せは、5冊まで / 到着まで5~7日ほどかかる/雑誌は取り寄せできません!</u>

### Tulips Searchで論文を探す

参考文献リストの表記例:

著者名 論文名 雑誌名
R. J., Antonio. After postmodernism : reactionary tribalism. American journal of sociology. 2000, 106(1), p. 40-87
出版年, 巻号, ページ数

著者名? 論文名? 雑誌名?

Tulips Searchはどれをキーワードにしても検索できます。

# 電子ジャーナルで論文を読む

- Tulips searchに 「after postmodernism antonio sociology」 と入力し検索
- 「オンライン」アイコンに着目し論文 タイトルをクリック
- ③ 電子ジャーナルを提供するWebページに 移動
- ④ View PDFをクリックするとPDFファイル が開く

電子ジャーナルを契約しているため (図書館に行かなくても)論文が読める!

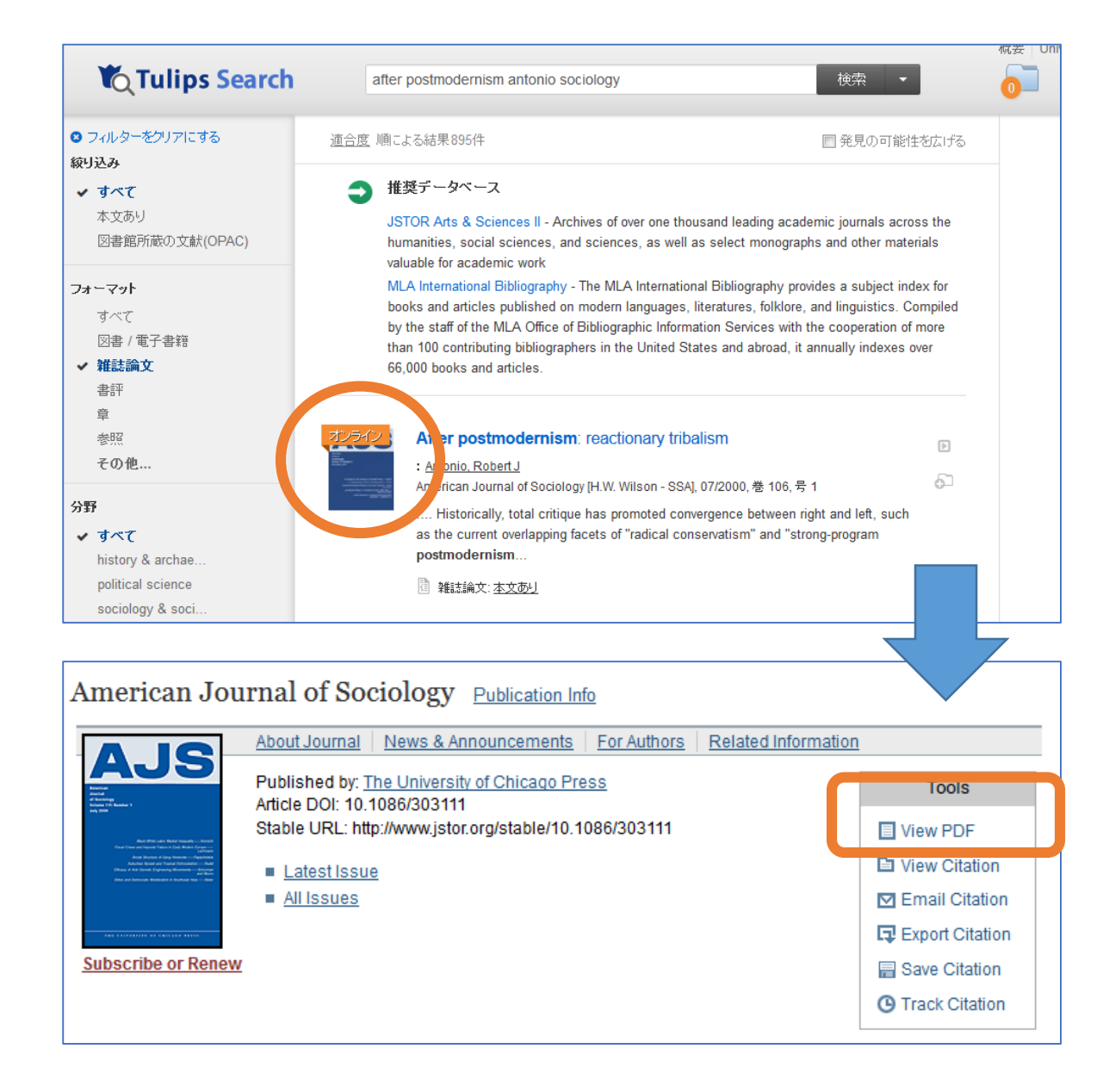

# オンラインのアイコンがなかったら

- 例:喜田昌樹, アサヒの組織革新の認知的研究. 組織科学. 2006, 39(4), p. 79-92
- Tulips Searchで「アサヒの組織革新の認知的研究」
   を検索
- ② 該当論文のタイトルをクリック
- ③ Tulips Linkerのページが開く

電子ジャーナルが無い場合、 <u>大塚図書館で</u>雑誌「組織科学」の39巻4号を 所蔵しているか確認

- ④ 所蔵確認から「筑波大学附属図書館OPAC」を クリック
- ⑤ OPAC検索結果画面が開く

| C Tulips Sea                                                                                                    | rch 🔽                                                                                   | "サヒの組織革新                                           | の認知的研究                                                |                     | 検索 ▼               |      |
|----------------------------------------------------------------------------------------------------|-----------------------------------------------------------------------------------------|----------------------------------------------------|-------------------------------------------------------|---------------------|--------------------|------|
| ターをクリアにする                                                                                                    | <u>適合度</u> 順に                                                                           | よる結果 <b>1</b> 件                                    |                                                       |                     | □ 発見の可能性           | を広げる |
| て<br>あり<br>館所蔵の文献(OPAC)<br><b>ハ</b>                                                                                                    |                                                                                         | <b>アサヒの組</b><br>トマイニング<br>: <u>喜田昌樹</u><br>組織科学/組織 | <b>織革新の認知的</b><br>学会編, 2006, 巻 39, 号<br><u>な試情報のみ</u> | <b>T究</b> 有価証券<br>4 | 報告書のテキス            | 6    |
| 章章 筑                                                                                                    | 皮                                                                                       | 属図書<br>uba Libra                                   | 館 Tu                                                  | lips l              | inker              |      |
| Tulips Li                                                                                                    | nker                                                                                    |                                                    |                                                       |                     |                    |      |
|                                                                                                    |                                                                                         |                                                    |                                                       |                     |                    |      |
| <b>検索結果:</b><br><sub>論文:</sub>                                                                                                    | アサヒの組織革                                                                                 | 新の認知的                                              | 研究有価証券報                                               | 8告書のテキ.             | ストマイニング            | Ť    |
| <b>検索結果:</b><br>論文:<br>著者:                                                                                                    | アサヒの組織革<br>昌樹, 喜田                                                                       | 新の認知的                                              | 研究有価証券報                                               | 8告書のテキ.             | ストマイニング            | Ž    |
| <b>検索結果:</b><br>論文:<br>著者:<br>ジャーナル:                                                                                                    | アサヒの組織革<br>昌樹, 喜田<br>Organizational                                                     | 新の認知的<br>science                                   | 研究有価証券報                                               | 8告書のテキ.             | ストマイニング            | Ž    |
| <b>検索結果:</b><br>論文:<br>著者:<br>ジャーナル:<br>ISSN:                                                                                                    | アサヒの組織革<br>昌樹, 喜田<br>Organizational<br>0286-9713                                        | 新の認知的る<br>science<br>日付:                           | 研究有価証券報<br>2006/01/01                                 | 8告書のテキ.             | ストマイニング            | 7    |
| <b>検索結果:</b><br>論文:<br>著者:<br>ジャーナル:<br>ISSN:<br>巻:                                                                                                    | アサヒの組織革<br>昌樹, 喜田<br>Organizational<br>0286-9713<br>39                                  | 新の認知的<br>science<br>日付:<br>号                       | 研究有価証券載<br>2006/01/01<br>4                            | 始書のテキ.              | ストマイニング<br>79 - 92 | 7    |
| 検索結果:<br>論文:<br>著者:<br>ジャーナル:<br>ISSN:<br>巻:<br>引用: Eメール                                                                                                    | アサヒの組織革<br>昌樹, 喜田<br>Organizational<br>0286-9713<br>39<br>または エクス                       | 新の認知的<br>science<br>日付:<br>号<br>スポート/街             | 研究有価証券報<br>2006/01/01<br>4<br>発存_ <del>、</del>        | 8告書のテキ.<br>ページ :    | ストマイニング<br>79 - 92 | 7    |
| <b>検索結果:</b><br>論文:<br>著者:<br>ジャーナル:<br>ISSN:<br>巻:<br>引用: Eメール<br>気波大学附属                                                                                    | アサヒの組織革<br>昌樹, 喜田<br>Organizational<br>0286-9713<br>39<br>または エクス<br>図書館OPAC            | 新の認知的<br>science<br>日付:<br>号<br>スポート/係             | 研究有価証券執<br>2006/01/01<br>4<br>3<br>で所蔵を確認             | 始書のテキ.              | ストマイニング<br>79 - 92 | Ž    |
| 検索結果:<br>論文:<br>著者:<br>ジャーナル:<br>ISSN:<br>巻:<br>引用: <u>Eメール</u><br><u> この酸雑認</u><br><u> 気波大学附属</u><br>CINE:                                                  | アサヒの組織革<br>昌樹, 喜田<br>Organizational<br>0286-9713<br>39<br><u>-</u> または エクス<br>図書館OPAC   | 新の認知的<br>science<br>日付:<br>号<br>スポート/何             | 研究有価証券報<br>2006/01/01<br>4<br>で所蔵を確認<br>で所蔵を確認        | 8告書のテキ.<br>ページ:     | ストマイニン/<br>79 - 92 | Ž    |
| 検索結果:<br>論文:<br>著者:<br>ジャーナル:<br>ISSN:<br>巻:<br>引用: Eメール<br>ごの設確認<br>気波大学附属<br><u> 内波大学附属</u><br><u> 入加設</u> の異なし、<br><u> 入加設</u> の異なし、<br><u> 入加設</u> の異なし、 | アサヒの組織革<br>昌樹, 喜田<br>Organizational<br>0286-9713<br>39<br>または エクス<br>図書館OPAC<br>国立国会図書館 | 新の認知的<br>science<br>日付:<br>号<br>スポート/係             | 研究有価証券報<br>2006/01/01<br>4                            | 送書のテキ.<br>ページ:      | ストマイニン/<br>79 - 92 | Ĭ    |

#### OPAC検索結果詳細

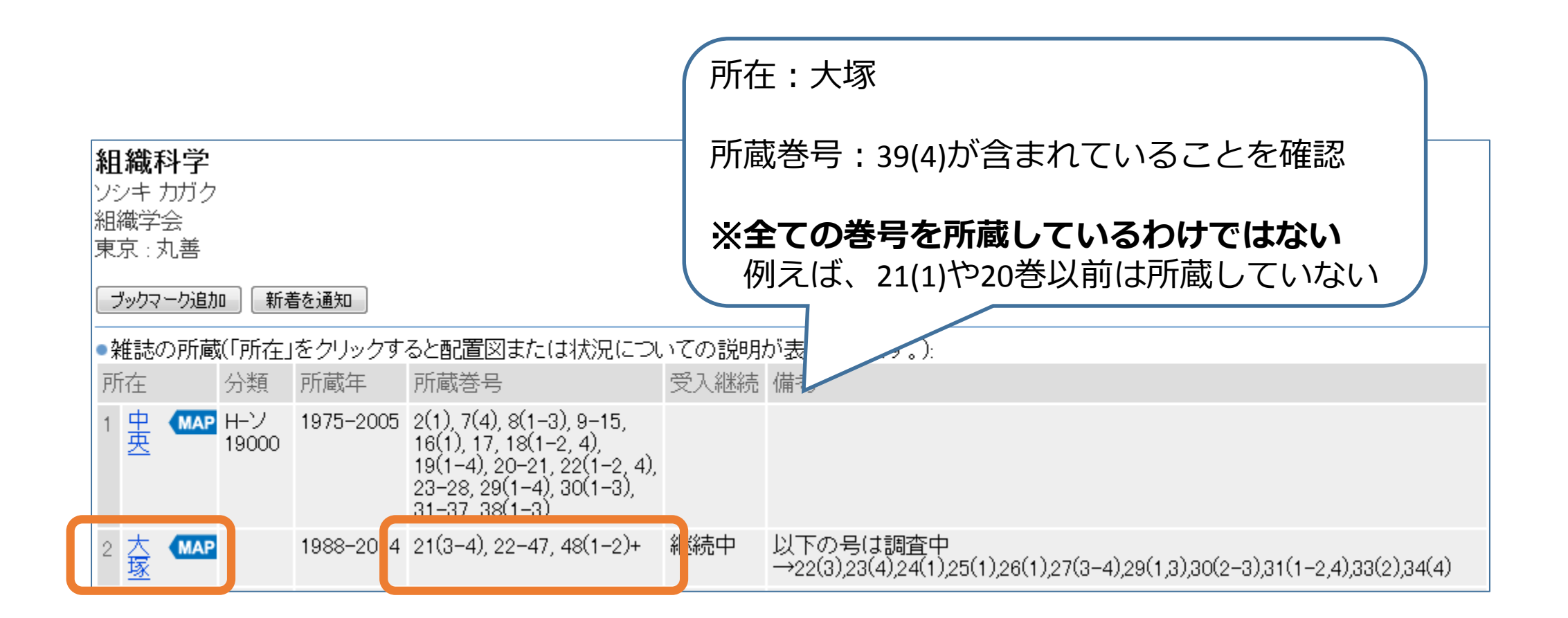

雑誌の最新号(今年度分)は新着書架に、それ以前は図書館の奥にあるバックナンバー コーナーに配架。タイトルの五十音順、或いはアルファベット順に並んでいます。

## 文献を取り寄せる

電子ジャーナルでも見つからないときは… OPACで所蔵確認しても 大塚図書館では所蔵していないときは…

筑波地区または学外から文献を 取り寄せることができます! Tulips Linkerの「<mark>文献複写申込</mark>」へ

※文献複写取り寄せは**有料** ※**事前に**オンライン利用申請が必要

|   | <del>談</del> 筑                | 波大学附属<br>versity of Tsukuk | 。<br>Da Library | 館 Tu       | lips l | ₋inker  |  |  |
|---|-------------------------------|----------------------------|-----------------|------------|--------|---------|--|--|
|   | Tulips Li                     | nker                       |                 |            |        |         |  |  |
|   |                               |                            |                 |            |        |         |  |  |
|   |                               |                            |                 |            |        |         |  |  |
|   | 検索結果:                         |                            |                 |            |        |         |  |  |
|   | 論文:                           | アサヒの組織革新                   | の認知的研           | 究有価証券報     | 告書のテキ  | ストマイニング |  |  |
|   | 著者:                           | 昌樹, 喜田                     |                 |            |        |         |  |  |
|   | ジャーナル:                        | Organizational so          | cience          |            |        |         |  |  |
|   | ISSN :                        | 0286-9713                  | 日付:             | 2006/01/01 |        |         |  |  |
|   | 巻:                            | 39                         | 号               | 4          | ページ:   | 79 - 92 |  |  |
|   | <b>引用: <u>Eメール</u></b>        | または <u>エクス</u> が           | ポート/保ィ          | <u>₹</u> • |        |         |  |  |
|   |                               |                            |                 |            |        |         |  |  |
|   |                               |                            |                 |            |        |         |  |  |
|   | つ所蔵確認                         |                            |                 |            |        |         |  |  |
|   | 筑波大学附属                        | 図書館OPAC                    |                 | で所蔵を確認     |        |         |  |  |
| ľ | <u>Cinii Books</u>            |                            |                 | で所蔵を確認     |        |         |  |  |
|   | NDL O                         | 国立国会図書館蔵                   | <u> 諸検索)</u>    | で所蔵を確認     |        |         |  |  |
|   | <u>NII Weiter Plus</u> で所蔵を確認 |                            |                 |            |        |         |  |  |
|   | ○相互                           |                            |                 |            |        |         |  |  |
|   | 文献複写由认                        | (校費) を                     | き申し込む           |            |        |         |  |  |
|   | 文献複写申込                        | (私費) あ                     | き申し込む           |            |        |         |  |  |

## オンライン利用登録

#### **マイライブラリ**にログインして

Step.1 メールサービスに登録

- メールアドレスを入力
- ② 「他図書館等から文献複写物・図書が到着したら通知する」にチェックを入れて登録

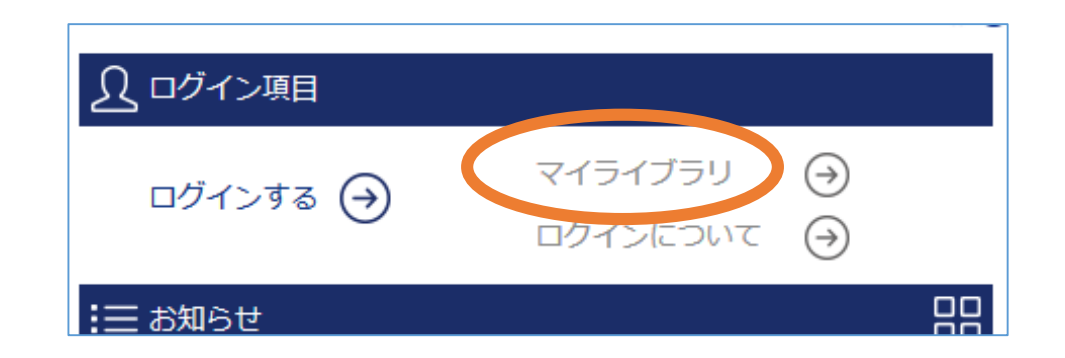

#### Step.2

オンラインによる文献複写・図書借用申込利用登録(私費)

① 利用登録のページでIDとパスワードを入力し「申込」

② メールが届く

- ③ URLにアクセスして申込書式を入手・印刷
- ④ 必要事項を記入してカウンターへ提出

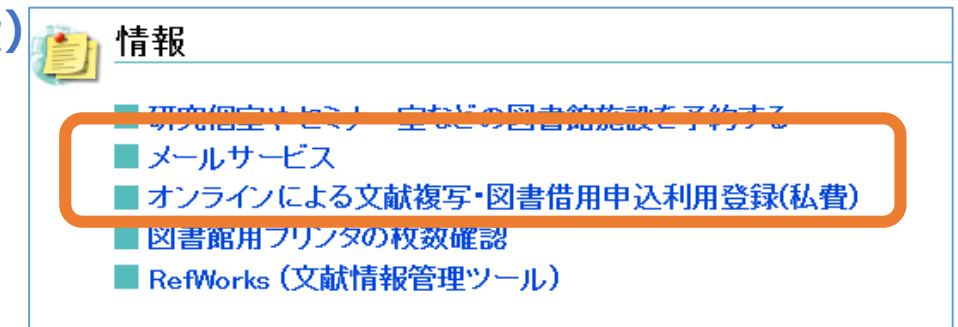

#### 文献複写取り寄せ(料金・所要日数)

|    | 料金                                                                | 所要日数   |
|----|-------------------------------------------------------------------|--------|
| 学内 | 1枚20円                                                             | 2日-1週間 |
| 学外 | 1枚30~60円(依頼先により異なる)+郵送料<br>速達扱い+280円<br>※依頼先によっては消費税・手数料が加算されることも | 1-2週間  |
| 国外 | 経費不定                                                              | 長期     |

著作権法31条(図書館等における複製等)の制約例

×図書の全ページ複写

×定期刊行物の最新号に掲載された論文の複写

×複数著者による図書(論文集)に掲載された個々の論文

### 学外から「図書」を取り寄せる

| 経費   | 往復の郵送料  | 日本国内で1,500円程度 |
|------|---------|---------------|
| 利用日数 | 日本国内で郵送 | と日数を含め2-3週間程度 |

申込方法

- ① 蔵書検索OPACで「他大学等の所蔵」を指定して検索
- ② 検索結果から該当タイトルをクリック
- ③ 「私費で図書借用依頼」をクリックして申込画面へ

※借用できない資料

ごく最近の出版物、逐次刊行物、参考図書、貴重図書など

※注意事項

返却期限の厳守、返却は開館時間中にカウンターへ

| <b>Q</b> 、簡易検索                    | ■ 詳細検索                                                                                      |         |
|-----------------------------------|---------------------------------------------------------------------------------------------|---------|
| 検索 クリア                            |                                                                                             |         |
| ●対象データベース                         | ス: ◎ 本学所 藏 ◎ 他大学等の所蔵                                                                        |         |
| ●資料の種類                            | : 図図書等 図業誌 口券号タイサ 日本学紀要 論文等                                                                 |         |
| ●キーワード                            | デジタル時代の著作権最新Q&A                                                                             | を含む 🚽 🗌 |
| ●タイトル                             | :                                                                                           | を含む 👻   |
| ●編著者名                             | :                                                                                           | を含む 👻   |
|                                   |                                                                                             |         |
|                                   |                                                                                             |         |
|                                   |                                                                                             |         |
| デジタル時代<br>デジタル ジダイ、<br>東京 : ユーリード | <b>弋の著作権最新Q&amp;A:「知らなかった」 ではすまされ</b><br>ノチョサクケン サイシン Q&A:シラナカッタ デワ スマサレナイ<br>- "出版, 2003.6 | いない / 酒 |
| 私費で複写依頼                           | ○校費・科研費で複写依 1 私費で図書借用依頼 校1・科研費で図書                                                           | #借用依頼   |
| ●刊年 :200                          | 03                                                                                          |         |

#### 他大学図書館で閲覧する

他大学図書館を利用したい場合、事前照会が必要となるので、 訪問予定の1週間前までに大塚図書館のカウンターでご相談ください

□必要書類:

国立大学

(多くの場合は)所属大学発行の学生証

私立大学

図書館発行の紹介状

※訪問先への照会が必要なので1週間前までにはご相談を

こちらもの \* \*\*\* 公共図書館! 都立中央図書館(広尾) 千代田区立千代田図書館

千代田区立日比谷図書文化館

### CiNii Articles 日本の論文を探す

http://ci.nii.ac.jp/

日本国内で刊行された、学協会刊行物・大学研究紀要・国立国会図書館の雑誌記事索引データベースなどの学術論文情報を検索できます。

19

国立情報学研究所提供

Torips Search で論文が 見つからないときは CiNii Articles から探すことを おすすめします !

学内ネットワークから接続

 1 附属図書館ホームページTulips Search検索画面下の 「データベース一覧へ」をクリック

② データベース一覧中の「CiNii」をクリック

※学外から接続する場合は、CiNiiの欄の右側にある R をクリック

 CiNIi画面の上部に「筑波大学」とあることを 確認

筑波大学 新社録 ログイン Engish

CiNii 日本の論文をさかす 大学図書館の本をさかす 日本の博士論文をさかす

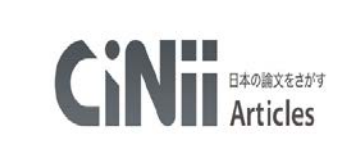

| 論文検索 著者検索 全文検索 |      |        |
|----------------|------|--------|
| フリーワード         |      | 検索     |
| 447            | 本文あり | → 詳細検索 |

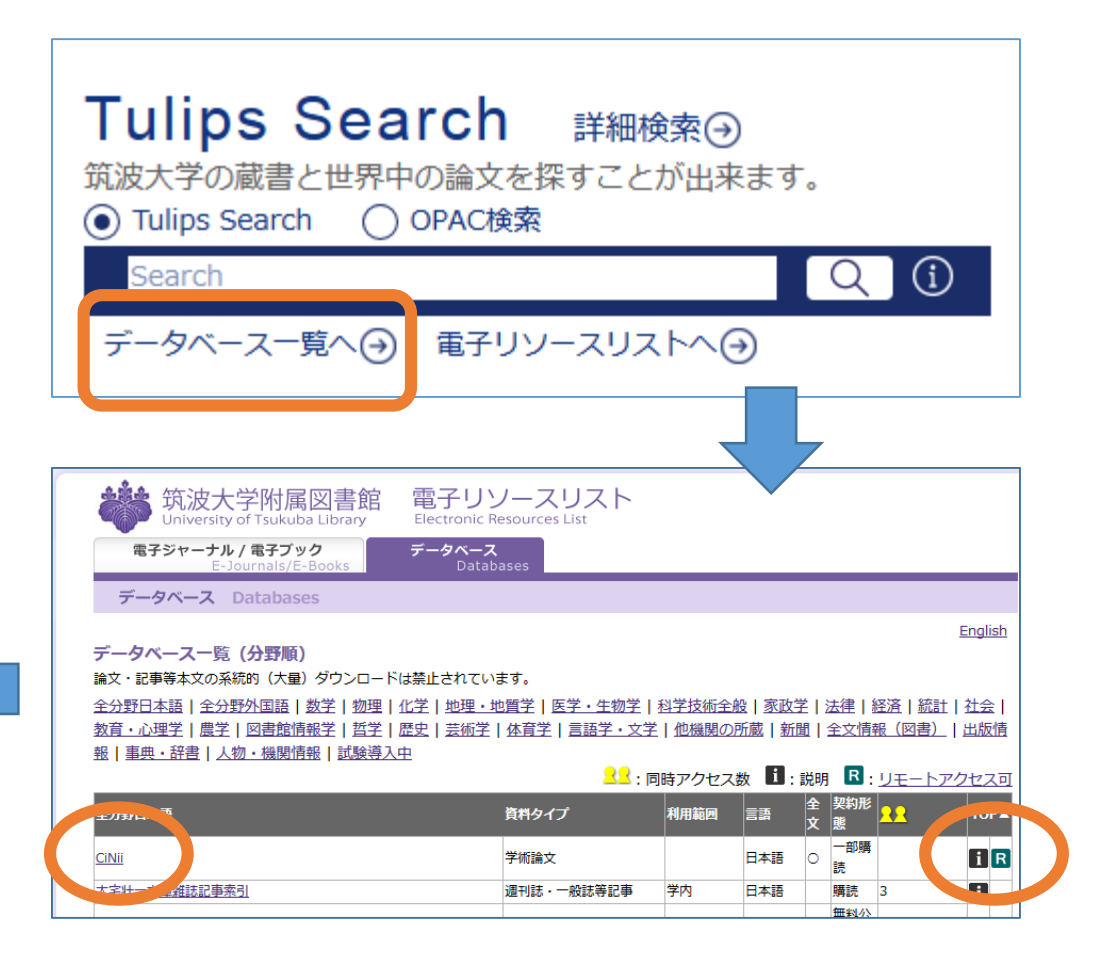

キーワードで検索

#### 例:「ストレスへの対応」に関する論文を探す

「ストレス△対応」と単語をスペースで 区切って入力し「すべて」を指定して検索

 ・ 簡易検索(フリーワード検索)
 入力した文字列が、論文名、著者名、抄録等のどこかにあるものを検索

#### • 詳細検索

項目の指定、条件の関係(論理演算)、発表された 時期などの指定して、絞り込んだ検索

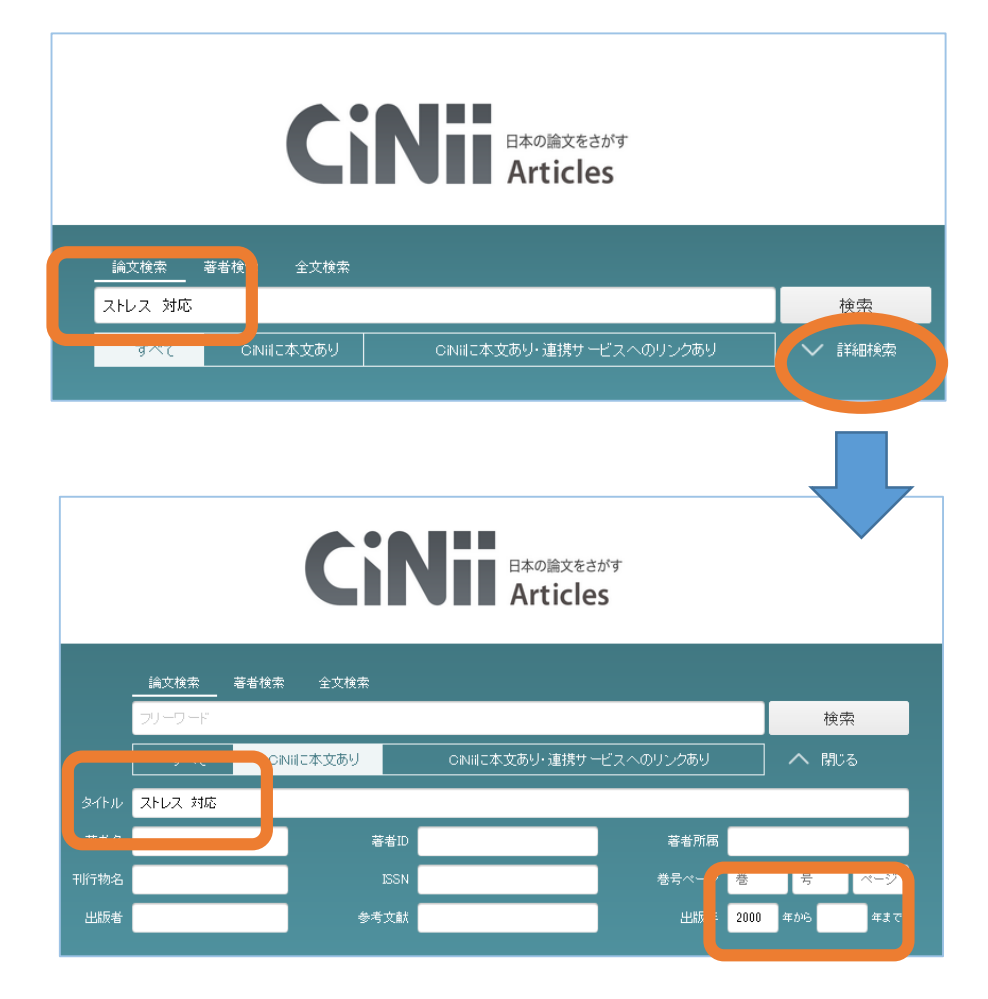

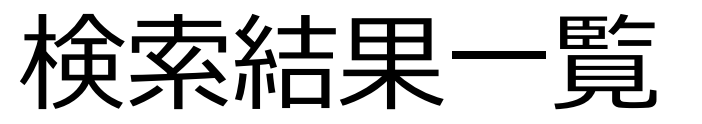

- 検索結果の並び替え
- 必要なものにチェック
- RefWorks(文献管理ソ フト)に書き出して 参考文献リスト作成
- 論文名をクリックして 詳細表示へ

#### RefWorks講習会

・5月31日(水)
17:45-18:45 118講義室
・6月10日(土)
13:10-14:10 116講義室
(各回同一内容)

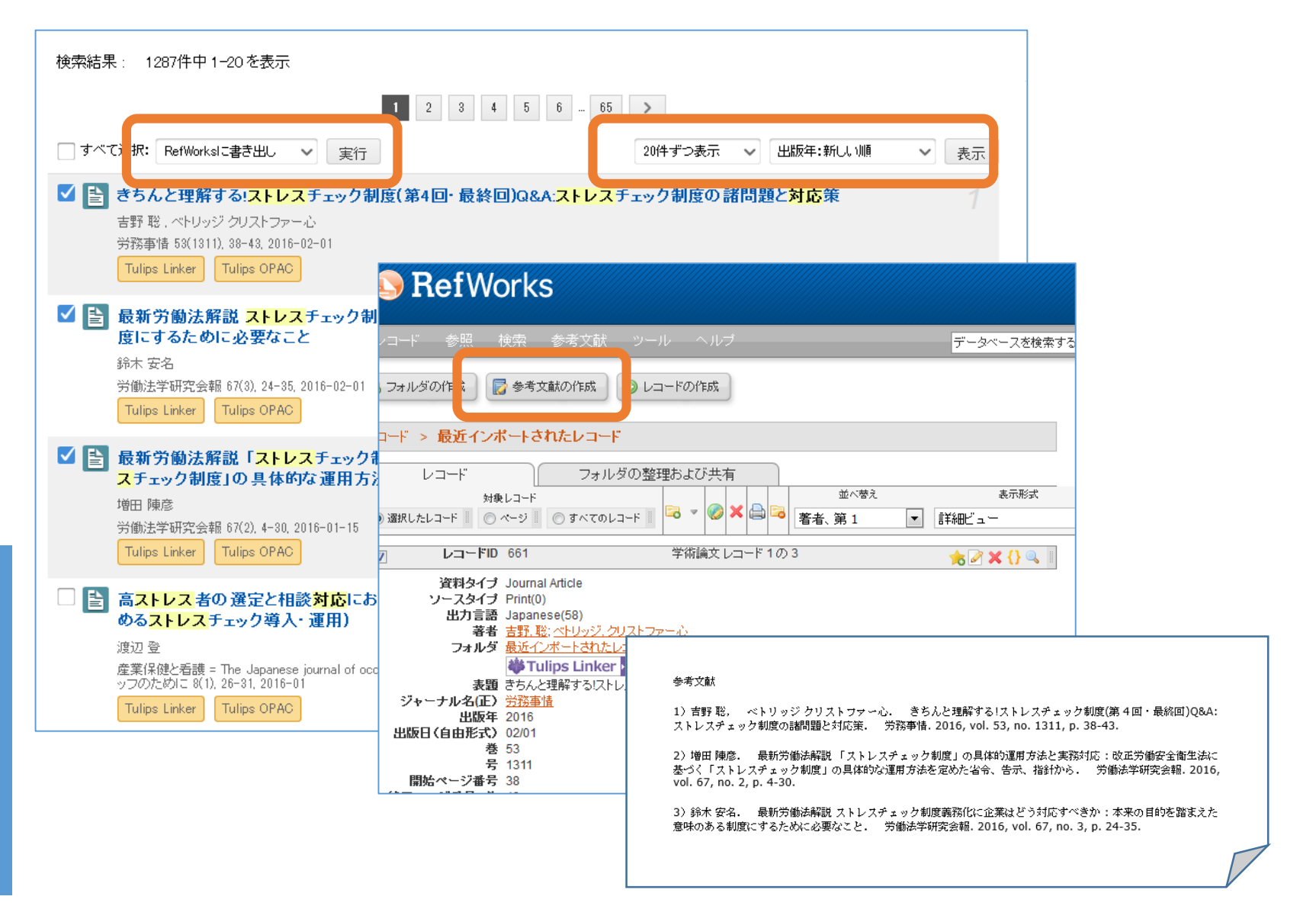

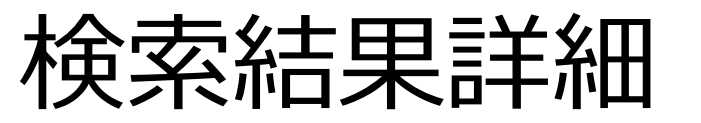

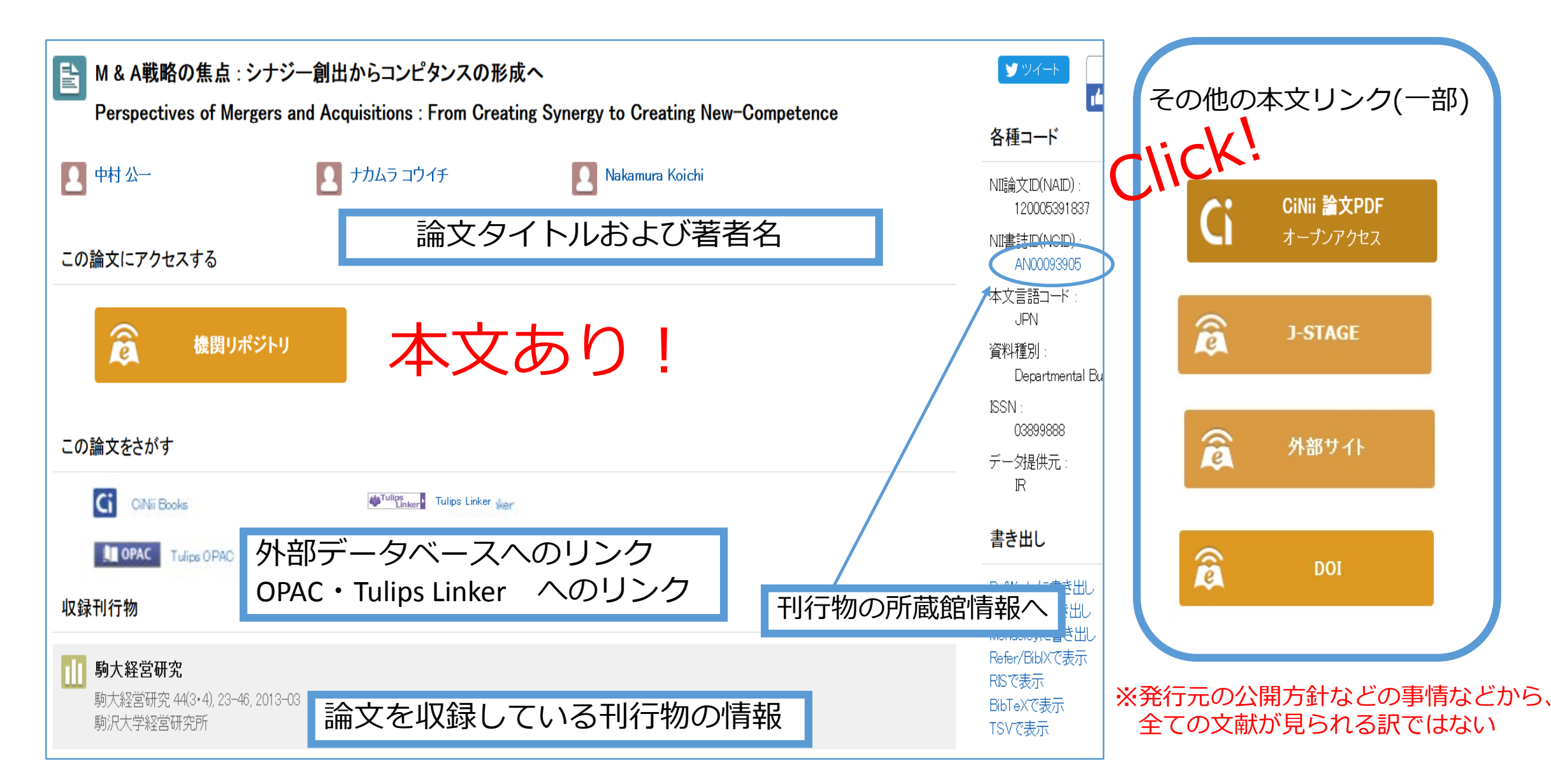

大学図書館の本を探す・日本の博士論文を探す

#### 24

#### http://ci.nii.ac.jp/books/

CiNii 日本の論文をさがす 大学図書館の本をさがす 日本の博士論文をさがす 筑波大学 新規登録 ログイン English 大学図書館の 本をさがす Books 著者検索 内容検索 図書·雑誌検索 リーワード 検索 図書 雑誌 へ 閉じる すべての資料 🔜 タイトル完全一致 🛛 統一タイトルを含む - 別名を含む 著者名 統一タイトルID 出版者 著者IC ISBN 件名 すべての資料種別 言語種別 すべての言語 資料種別 すべての地域 図書館II 地域 (相関) ■ 図書館ID・機関ID・地域を記憶する □ ローマ字を力ナに変換

http://ci.nii.ac.jp/d/

| CiNii | 日本の論文をさ | ਸ਼ਿਰ | 大学図書館の本         | 、をさがす | 日本の博士論文を | をさがす |    |           | ĵ    | 筑波大学 | 新想  | 現登録 | ログイン | English |
|-------|---------|------|-----------------|-------|----------|------|----|-----------|------|------|-----|-----|------|---------|
|       |         |      |                 |       |          |      |    |           |      |      |     |     |      |         |
|       |         |      |                 |       |          |      | _  |           |      |      |     |     |      |         |
|       |         |      |                 |       | Cir      |      | 日Z | 本の博士論文をさ  | がす   |      |     |     |      |         |
|       |         |      |                 |       |          |      | D  | issertati | ons  |      |     |     |      |         |
|       |         |      |                 |       |          |      |    |           |      |      |     |     |      |         |
|       | _       | 博士論  | <sub>俞文検索</sub> |       |          |      |    |           |      |      |     |     |      |         |
|       | -       | ツーワ  | フード             |       |          |      |    |           |      |      | 検索  |     |      |         |
|       |         |      |                 | すべて   |          |      |    | 本文あり      |      | ^    | 閉じる |     |      |         |
|       | \$1ኑル   |      |                 |       |          |      |    | 抄錄·目      | 次·注記 |      |     |     |      |         |
|       | 著者名     |      |                 |       | 学位授与大学名  |      |    |           | 大学ID |      |     |     |      |         |
| 学位    | 立授与番号ID |      |                 |       | 取得学位名    |      |    | <br>学     | 位授与年 | 年から  |     | 年まで |      |         |
|       |         |      |                 |       |          |      |    |           |      |      |     |     |      |         |

#### (参考)検索ツールの違い

|                      | Tulips Search                                                     | OPAC                                            | 個別の<br>データベース                                                               | Google                                                                        |
|----------------------|-------------------------------------------------------------------|-------------------------------------------------|-----------------------------------------------------------------------------|-------------------------------------------------------------------------------|
| 特徴                   | 「所蔵情報」「論文」「電子<br>ジャーナル・ブック」をまと<br>めて検索。<br>漠然と学術文献を探すにはと<br>ても便利。 | 筑波大学の所蔵を調べる。<br>図書館に図書や雑誌があるか<br>どうかを調べるには一番便利。 | 各種専門のデータベース。無<br>駄な情報がなく様々な検索条<br>件を指定できる。<br>Tulips Searchよりも探しやす<br>い場合も。 | 雑種雑多な情報が手に入る。<br>信頼性の低い情報も紛れてい<br>るので注意が必要。                                   |
| 筑波大学に所蔵があ<br>るか探す    | $\bigcirc$                                                        | $\bigcirc$                                      | $\bigtriangleup$                                                            | ×                                                                             |
| 学術論文を探す              | $\bigcirc$                                                        | ▲<br>論文名では検索できない<br>掲載雑誌の所蔵検索は ©                | $\bigcirc$                                                                  | へ<br>Google Scholarを利用すれば©                                                    |
| パソコンで読める論<br>文や図書を探す | (<br>筑波大学で契約している電子<br>ジャーナル・ブックをまとめて検<br>索することができる                | ×                                               | $\bigcirc$                                                                  | 学術情報検索にはGoogle Scholarを。<br>また、通常のGoogle検索で著者が<br>個人的に公開している論文等が検<br>索できることも。 |
| 特定分野の情報や文<br>献を探す    | $\bigtriangleup$                                                  | $\bigtriangleup$                                | 各データベースの特徴を知り使い<br>分けることで効果UP                                               | $\bigtriangleup$                                                              |

おさえておきたいデータベース

| 分野    | 日本語                                   | 英語                                        |
|-------|---------------------------------------|-------------------------------------------|
| 全分野   | CiNii Articles                        | Web of Science                            |
| 心理学   |                                       | PsychINFO                                 |
| 医学    | 医中誌Web                                | PubMed                                    |
| スポーツ  |                                       | SPORTDiscus                               |
| 法令・判例 | D1-Law.com<br>LEX/DB<br>Westlaw Japan | Lexis Advance                             |
| ビジネス  | 日経テレコン21                              | Business Source Complete<br>Lexis Advance |

便利!リモートアクセス

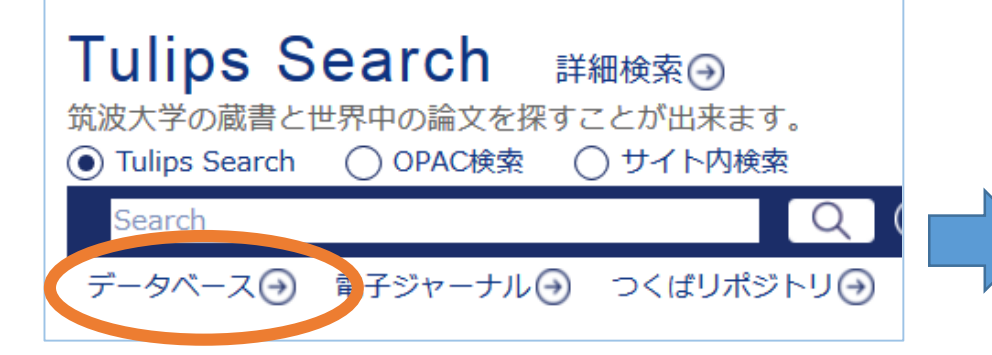

学内で利用するには、 データベース名を クリックして接続

R リモートアクセス可 このアイコンをクリックして接続

#### データベース一覧(分野順)

論文・記事等本文の系統的(大量)ダウンロードは禁止されています。

<u>全分野日本語|全分野外国語|数学|物理|化学|地理・地質学|医学・生物学|科学技術全般|家政学|法律|経済|統計|社会|</u> <u>教育・心理学|農学|図書館情報学|哲学|歴史|芸術学|体育学|言語学・文学|他機関の所蔵|新聞|全文情報(図書)</u>|出版情 報|事典・辞書|人物・機関情報|学位論文|試験導入中

👱: 同時アクセス数 🚺: 説明 🖪: リモートアクセス回 契約形 T( PA 全分野日本語 資料タイプ 利用範囲 言語 一部購 学術論文 0 i R 日本語 CiNii i 大宅壮一文庫雑誌記事索引 週刊誌·一般誌等記事 学内 日本語 購読 3 無料公 科学研究費助成事業データベース 日本語 科研情報・報告書 먪 無料公 日本語 国立国会図書館雑誌記事索引 学術論文 멸 雑誌記事索引集成データベース 学術論文 学内 日本語 購読 5 無料公 新書マップ 図書 日本語 멾 一部購 0 i R CiNii Dissertations 学位論文 日本語 日本語,英 無料公 つくばリポジトリ 学術論文・学位論文 語 開 契約形 全 文 т( Р▲ 全分野外国語 資料タイプ 利用範囲 言語 R 学術論文 学内 英語 ○ 購読 Cambridge Journals Online 無料公 0 Directory of Open Access Journal 英語 学術論文 R **Eighteenth Century Collections Online** 学術論文 学内 英語 購読 無料公 R 英語 Google Scholar 学術論文 開

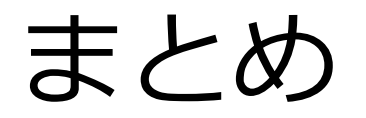

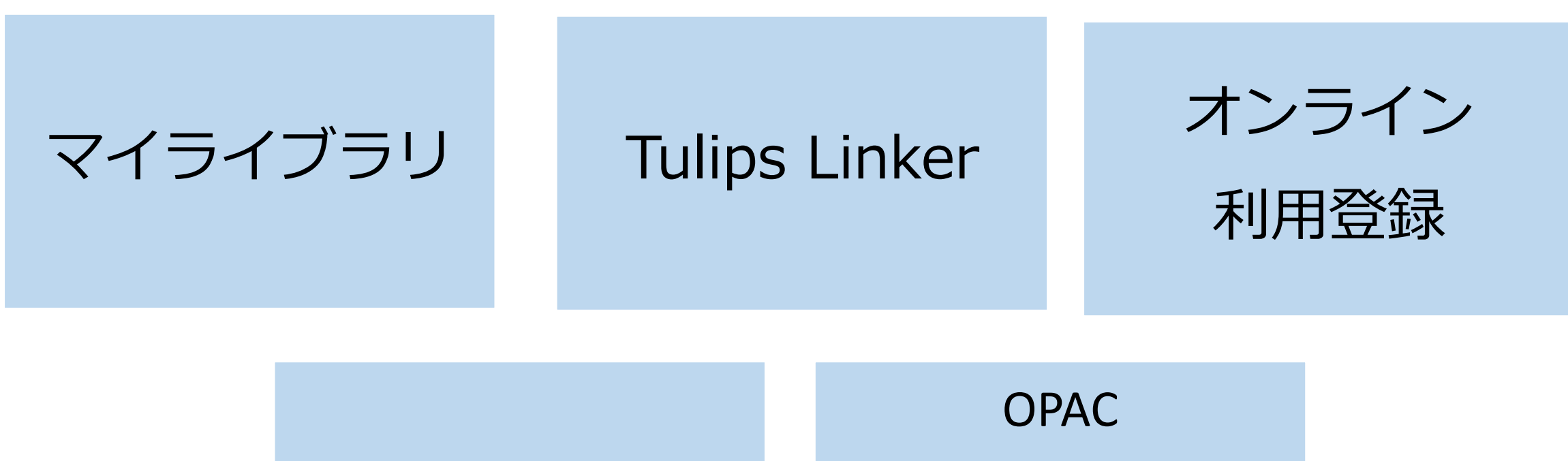

リモートアクセス

**Tulips Search** 

## お気軽にご相談ください

筑波大学大塚図書館

ill-otsuka@tulips.tsukuba.ac.jp

職員対応時間: 月 10:30-18:30 / 火~金 10:00-21:10 / 土 11:30-19:50

希望日の1週間前までに大塚図書館カウンター、または講習会webページの申し込みフォームからお申し込みください。1名から受付しています。

ホーム、図書館活用術、講習会: Workshops、東京地区:オーダーメイド講習会申し込み